在學校中的電子化服務包括電子通告、查閱小一家課冊、電子點名及電子收費。

- 1. EClass parent app
  - 1.1 家長可在手機上安裝 EClass parent app,或透過桌上電腦登入 Eclass 網站,以接收學校的資訊(電子通告、查閱小一家課冊及電子點名)。
  - 1.2 手機 app 安裝方法如下:

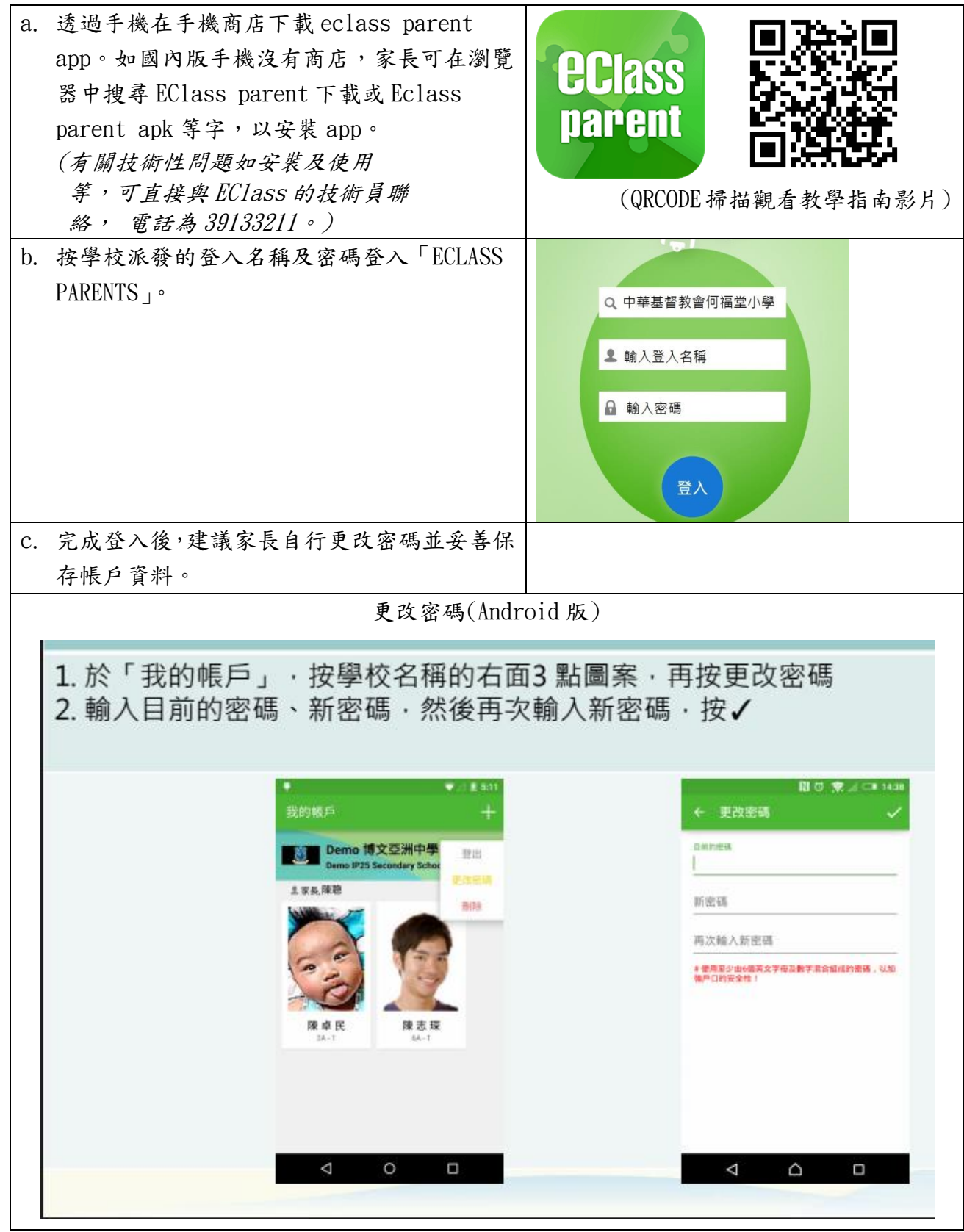

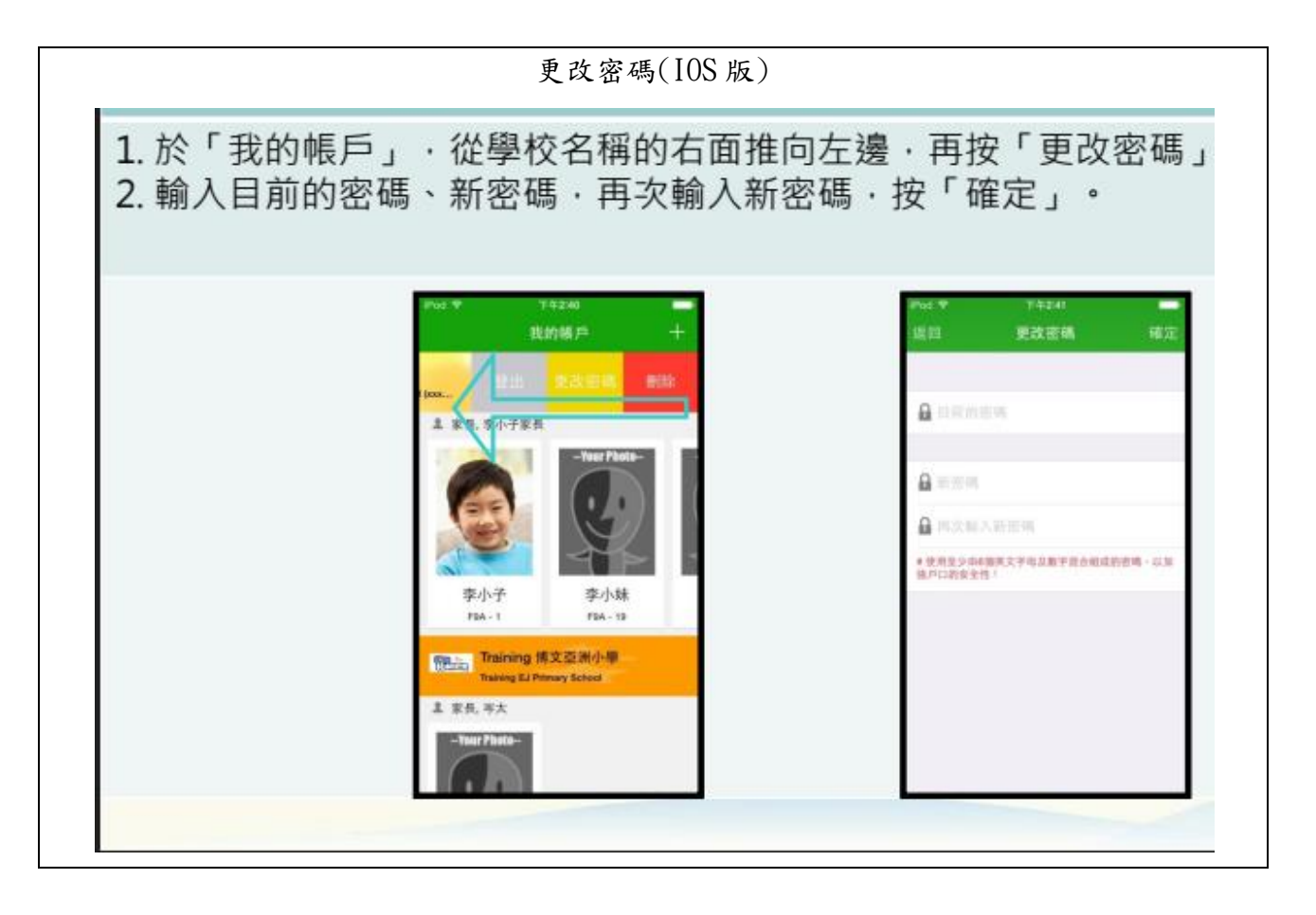

2. 電子通告

2.1 學校使用 Eclass parent app 向家長派發電子通告,家長須透過 app 內功能簽覆通告。

2.2 查閱及簽覆電子通告的方法如下:

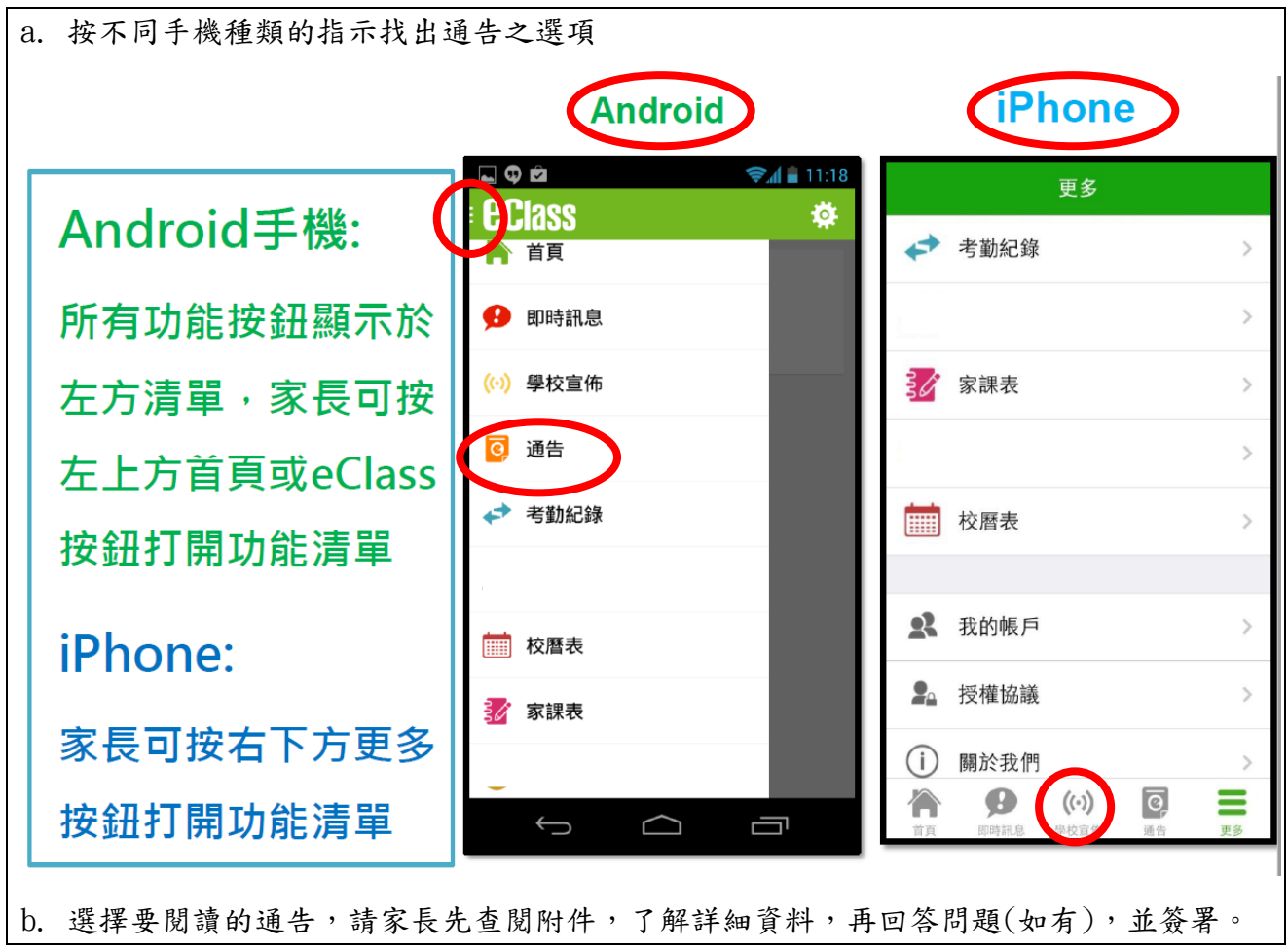

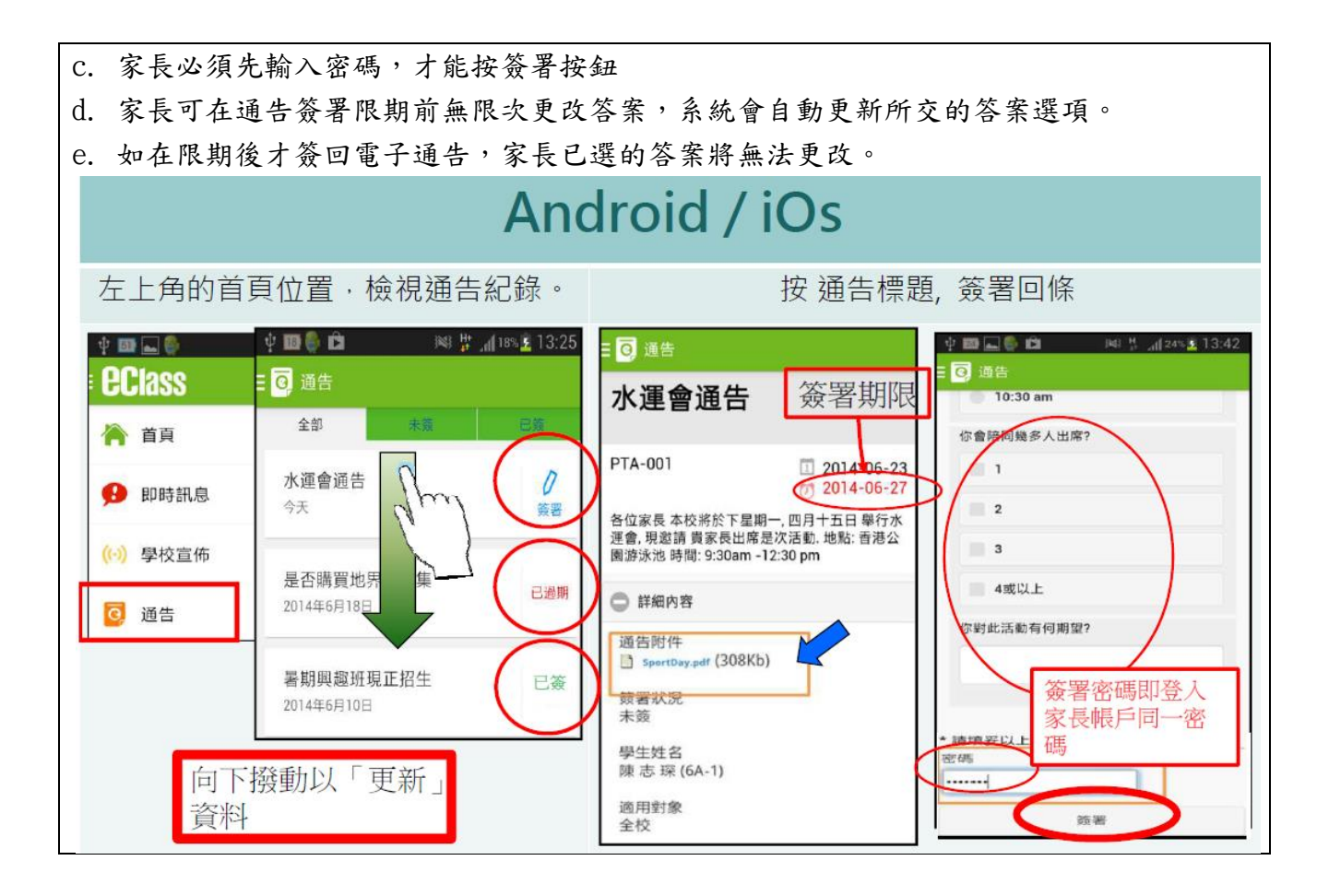

- 3. 查閱小一家課冊
  - 3.1 每天學校均會上載小一家課冊,以供家長查閱。
  - 3.2 透過 Eclass parent app 查閱小一家課冊的方法如下:

| a. | 在主選單中點選家課表。                 |    | 首頁   |  |
|----|-----------------------------|----|------|--|
|    |                             | ø  | 即時訊息 |  |
| b. | 查看當日的家課資料,或搜尋查看以往的家課紀<br>錄。 |    | 學校宣佈 |  |
|    |                             | 0  | 通告   |  |
|    |                             |    | 校曆表  |  |
|    |                             | 37 | 家課表  |  |

- 4. 電子繳費
  - 4.1 學生必須以支票或八達通繳付學校費用。
  - 4.2 請家長為學生準備一張專門用作繳費的八達通卡,避免用家中成人的八達通作繳費之用。
  - 4.3 除八達通卡外,學生也可以用八達通匙扣或八達通手錶。
  - 4.4 學校會為新生註冊八達通,一經註冊後,每次用同一張八達通繳費。
  - 4.5 每次繳費時,請家長檢查八達通卡,確保卡內有足夠的金額。
  - 4.6 為控制人流,學校劃分不同時段讓各年級學生繳費。小一學生在星期二到一樓平台繳費。
  - 4.7 如家長選用支票繳費,支票抬頭請寫「中華基督教會何福堂小學法團校董會」

如家長在使用電子化服務遇到任何問題,歡迎向班主任或劉文宣主任聯絡。

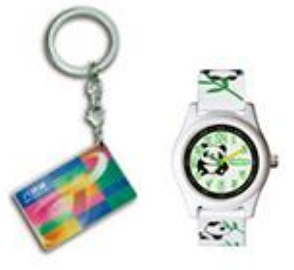